文書管理番号:20180807-001F 平成 30 年 8 月 7 日

日レセソフトご利用医療機関 各位

(株)エネルギア・コミュニケーションズ 日レセサポート担当 横谷 TEL:0120-957-706

Windows 端末に突然表示される悪意のある警告メッセージとその対応について

平素は格別のご愛顧を賜り厚く御礼申し上げます。

本件は ORCA サーバには直接的な影響や関係は御座いません。

院内業務やオンライン請求用として Windows 端末をご利用中の医療機関様向けに情報共有させていただきます。

昨今、Windows 端末にてインターネットのウェブサイトを閲覧中に、突然「Windows セキュリティシステ ムが破損しています」という警告メッセージが表示され、本文中には「ファイルは〇〇秒後に削除されるため、 直ぐにソフトをインストールせよ」との画面が表示されることがあるようです。(下図ご参照)

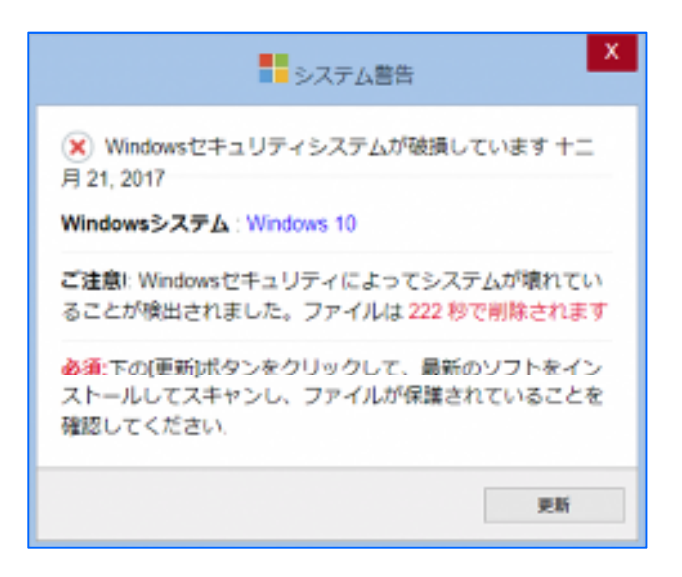

上記の警告メッセージはマイクロソフトや Windows が表示している正しいものではなく、悪意のある者が 意図的にメッセージを表示し、ウィルスや詐欺ソフトをインストールさせようとする、偽の警告画面です。

このような画面が表示された場合は速やかに画面を閉じ、決してメッセージには従わないでください。

もし、警告画面表示後に画面を閉じることができなくなった場合は、下記手順に沿ってブラウザの強制終了 を行ってください。

同様の偽の警告画面が表示され、ウィルスや詐欺ソフトをインストールされる事例が数多く報告されており ます。メッセージの内容を不審に思われた場合は、メッセージに従わないようにしてください。 1. タスクマネージャーを起動する

Windows 端末のキーボードより、<Ctrl>ボタンと<Shift>ボタンと<Esc>ボタンを同時に押下し、タ スクマネージャーを起動します。

| ◎ タスク マネージャー                            |    |       |          | - 🗆      | $\times$ |
|-----------------------------------------|----|-------|----------|----------|----------|
| ファイル(E) オプション(Q) 表示(V)                  |    |       |          |          |          |
| プロセス パフォーマンス アプリの履歴 スタートアップ ユーザー 詳細 サービ | ג  |       |          |          |          |
| ^                                       |    | 41%   | 84%      | 13%      | 0        |
| 名前                                      | 状態 | CPU   | メモリ      | ディスク     | ネットワー    |
| ר 11 (5)                                |    |       |          |          | ^        |
| 777(3)                                  |    |       |          |          |          |
| > 👩 Google Chrome (5)                   |    | 1.8%  | 90.4 MB  | 1.1 MB/秒 | 10       |
| > 🧭 Internet Explorer                   |    | 33.9% | 31.8 MB  | 0 MB/秒   | 10       |
| > e Microsoft Edge (17)                 | φ  | 0%    | 726.3 MB | 0 MB/秒   | 10       |
|                                         |    |       |          |          |          |

 プロセス一覧からブラウザを選択し、タスクを終了する タスクマネージャーの<プロセス>タブ、あるいはタスクマネージャー簡易表示の一覧から、ブラウザ (「Google Chrome」や「Internet Explorer」や「Microsoft Edge」など)を選択し、画面右下の「タス クの終了」ボタンを押下します。

警告画面が閉じたことを確認する
上記手順により、ブラウザと共に警告画面が閉じれば対応完了です。

以上